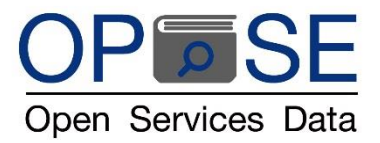

**OPEN SERVICES DATA CO., LTD** 

<u>คู่มือการใช้งานเบื้องต้น COPYLEAKS โปรแกรมตรวจสอบการคัดลอกผลงานทางวิชาการ</u>

1. เข้า website : <u>www.copyleaks.com</u>

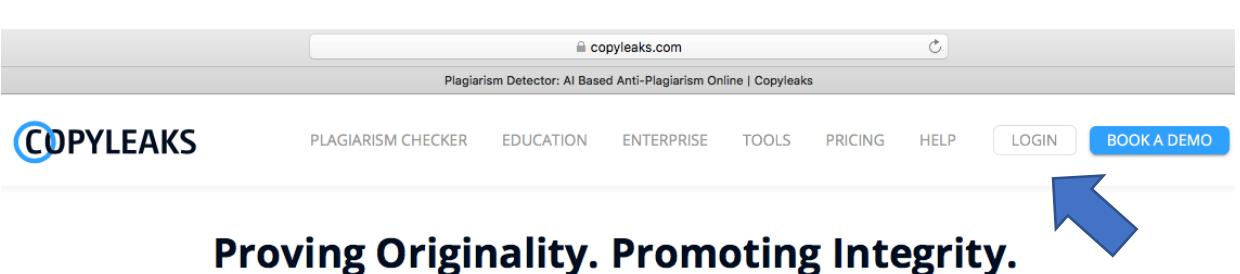

# Preventing Plagiarism. And Protecting YOU.

Detect plagiarism, paraphrased content, and similar text using sophisticated Artificial Intelligence (AI) based algorithms in 100+ languages with our online plagiarism checker.

 เข้าสู่ระบบ โดยการเลือกคลิกปุ่ม "LOGIN" มุมบนด้านขวาของหน้าเพจ ใส่ Email และพาสเวิร์ด ของผู้ใช้ที่ได้ตั้ง ค่าลงทะเบียนไว้ คลิกปุ่ม "LOGIN"

|              | C Login or Sign Up to Copyleaks | × +                      |                        |                  |    |     | -   | Ø        | × |
|--------------|---------------------------------|--------------------------|------------------------|------------------|----|-----|-----|----------|---|
| ~            | → O                             | yleaks.com/account/login |                        |                  | ίô | 5)= | œ ( | <u>.</u> |   |
|              | COPYLEAKS                       |                          |                        |                  |    |     | s   | ign up   |   |
| 8            | New Scan                        |                          |                        |                  |    |     |     |          |   |
|              | Scans                           |                          |                        |                  |    |     |     |          |   |
| Ð            | Recent Scans                    |                          | Login                  |                  |    |     |     |          |   |
|              | Teams                           |                          | Email*                 |                  |    |     |     |          |   |
|              | Repositories <sup>NOW</sup>     |                          | suthapa.opse@gmail.com | -                |    |     |     |          |   |
| 6)           | Text Compare                    |                          |                        | â                |    |     |     |          |   |
| → <b>+</b> - | Compare Sites                   |                          | Remember Me            | Forgot Password? |    |     |     |          |   |
| Ø            | Websites Owner                  |                          | COGIN                  |                  |    |     |     |          |   |
| Ø            | Explore Copyleaks               |                          |                        |                  |    |     |     |          |   |

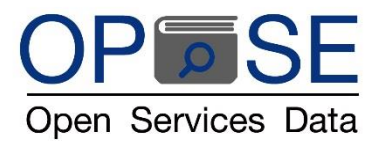

## บริษัท โอเพ่น เซอร์วิส ดาต้า จำกัด OPEN SERVICES DATA CO., LTD

3. หน้าแรก เป็นหน้า HOME ประกอบด้วย 3 ส่วนหลัก ได้แก่

| $\subset$ |                            | wirs Dashboard         | × +                              |                   |             |                  | - a x       |    |
|-----------|----------------------------|------------------------|----------------------------------|-------------------|-------------|------------------|-------------|----|
|           | $\leftarrow \rightarrow c$ | https://copy           | leaks.com/dashboard/v1/education |                   |             |                  | 2 位 住 僮 🔵 … |    |
|           | COPY                       | YLEAKS                 |                                  |                   | Trial       | 10 pages left    |             | a. |
| $\geq$    | New S                      | can                    |                                  | Hello,            | Openservice | sdata            |             |    |
|           | Scans                      |                        |                                  |                   |             |                  |             |    |
|           | Recent                     | t Scans                |                                  | ÷                 | :=          | 43               |             |    |
|           | 🚜 Teams                    | 5                      |                                  | NEW SCAN          | MY SCANS    | COMPARE<br>FILES |             |    |
|           | 🔳 Reposi                   | itories <sup>NEW</sup> |                                  | GO                | GO          | GO               |             |    |
|           | 🗓 Text C                   | ompare                 |                                  |                   |             |                  |             |    |
|           | .⊣← Compa                  | are Sites              |                                  | \$                | $\odot$     | Ø                |             |    |
|           | 😯 Websit                   | tes Owner              |                                  | SETTINGS          | HELP        | EXPLORE          |             |    |
|           | Explore                    | e Copyleaks            |                                  | GO                | GO          | GO               |             | _  |
|           |                            |                        |                                  | RECENTS SCANS     |             |                  |             | C. |
|           | <                          |                        |                                  | Sample-report.pdf |             |                  |             |    |

b.

- a. ด้านบนของหน้าเพจ แสดงแถบแสดงข้อมูลถาวร
  - i. บนซ้าย มี LOGO COPYLEAKS สามารถกลับมาหน้าแรก หรือ HOME ได้เสมอ เมื่อคลิกที่ LOGO COPYLEAKS
  - บนกลาง ระบุโควต้าแสดงจำนวนหน้าเอกสารที่สามารถนำมาตรวจสอบได้ของบัญชีผู้ใช้นี้
  - iii. บนขวา มี logo แสดงอักษรย่อของบัญชีผู้ใช้งาน
    - 1. สามารถคลิกเข้าไป เลือก > Settings เพื่อตั้งค่าต่าง ๆ ในบัญชีผู้ใช้งาน
    - สามารถคลิกเข้าไป เลือก > Sign out เพื่อออกจากระบบ
- b. ด้านซ้ายของหน้าเพจ คือ แถบเมนูการใช้งานถาวร แสดงฟังค์ชั่นการใช้งาน ซึ่งแสดงอยู่ถาวร สามารถคลิกเข้า
   ใช้งานได้ตลอดเวลาจากทุกหน้าการทำงาน มีเมนูการใช้งานดังต่อไปนี้
  - i.New Scanvi.Text Compareii.Scansvii.Compare Sitesiii.Recent Scansviii.Websites owner
    - iv. Teams ix. Explore Copyleaks
    - v. Repositories
- c. ส่วนกลางหน้าเพจ คือ Dashboard แสดง 6 ไอคอนภาพฟังค์ชั่นการใช้งานหลัก ดังต่อไปนี้
  - i.NEW SCANiv.SETTINGSii.MY SCANSv.HELP CENTER
  - iii. COMPARE FILES vi. EXPLORE

ส่วนกลางหน้าเพจ หรือ Dashboard จะเปลี่ยนค่าไปตามการเลือกพังค์ชั่นการใช้งานต่าง ๆ และแสดงพังค์ชั่นการ ทำงานถัดไป

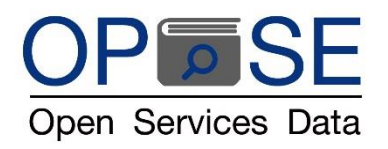

 เริ่มต้นตรวจสอบเอกสาร ได้โดย คลิกที่ ฟังค์ชั่น "New Scan" จากแถบเมนูถาวร หรือจาก Dashboard/Home ส่วนกลางหน้าเพจ คือ Dashboard จะแสดง 6 ไอคอนภาพฟังค์ชั่นการใช้งานถัดไปในฟังค์ชั่น NEW SCAN ให้เลือกใช้ตามความต้องการของผู้ใช้ ได้แก่

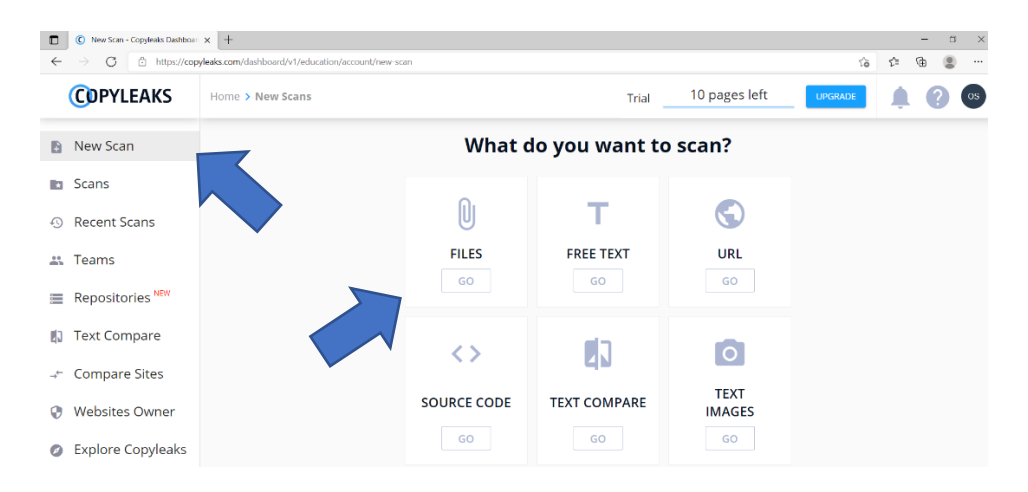

- FILES ตรวจสอบจากไฟล์เอกสาร
- FREE TEXT ตรวจสอบจากข้อความบทความที่คัดลอกมา หรือ บทความที่พิมพ์ขึ้นมาใหม่ ณ ขณะนั้น
- URL ตรวจสอบจากหน้าเวบไซด์โดยวาง URL คือที่อยู่เว็บแบบสมบูรณ์ที่ใช้ค้นหาหน้าเว็บ
- SOURCE CODE ตรวจสอบเอกสาร หรือ Code ทางคอมพิวเตอร์โปรแกรม
- TEXT COMPARE ตรวจสอบไฟล์เอกสาร 2 ฉบับเทียบซึ่งกันและกัน
- TEXT IMAGES ตรวจสอบข้อความหรือบทความที่แทรกในไฟล์รูปภาพ
- 5. คลิกเลือก ICON "FILES" จาก Dashboard/New-Scan จะปรากฎหน้าดังนี้

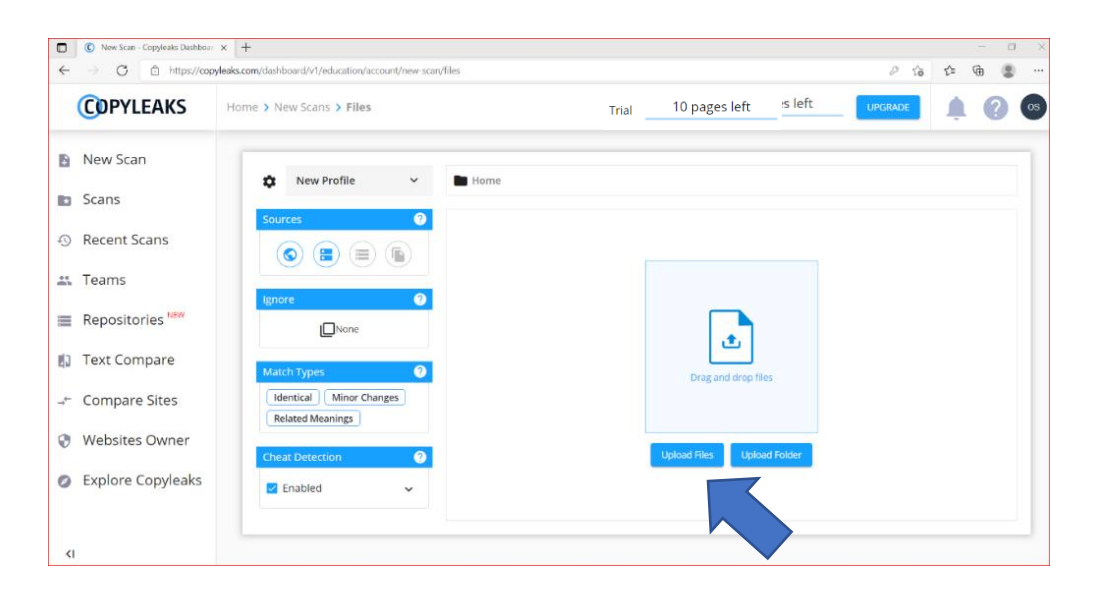

เลือกคลิก "Upload Files" หรือ ใช้เม้าท์ลากไฟล์ที่ต้องการนำมาตรวจสอบมาใส่ในกรอบสี่เหลี่ยม "Drag and drop files"

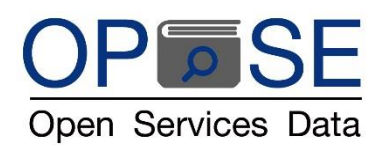

 ฟังค์ชั่น ตั้งค่าละเว้นการตรวจเช็คในส่วนที่ไม่ต้องการให้แสดงค่าการซ้ำของบทความ ให้คลิกที่ช่อง IGNORE ตามรูปด้านล่าง (คลิกที่คำว่า NONE)

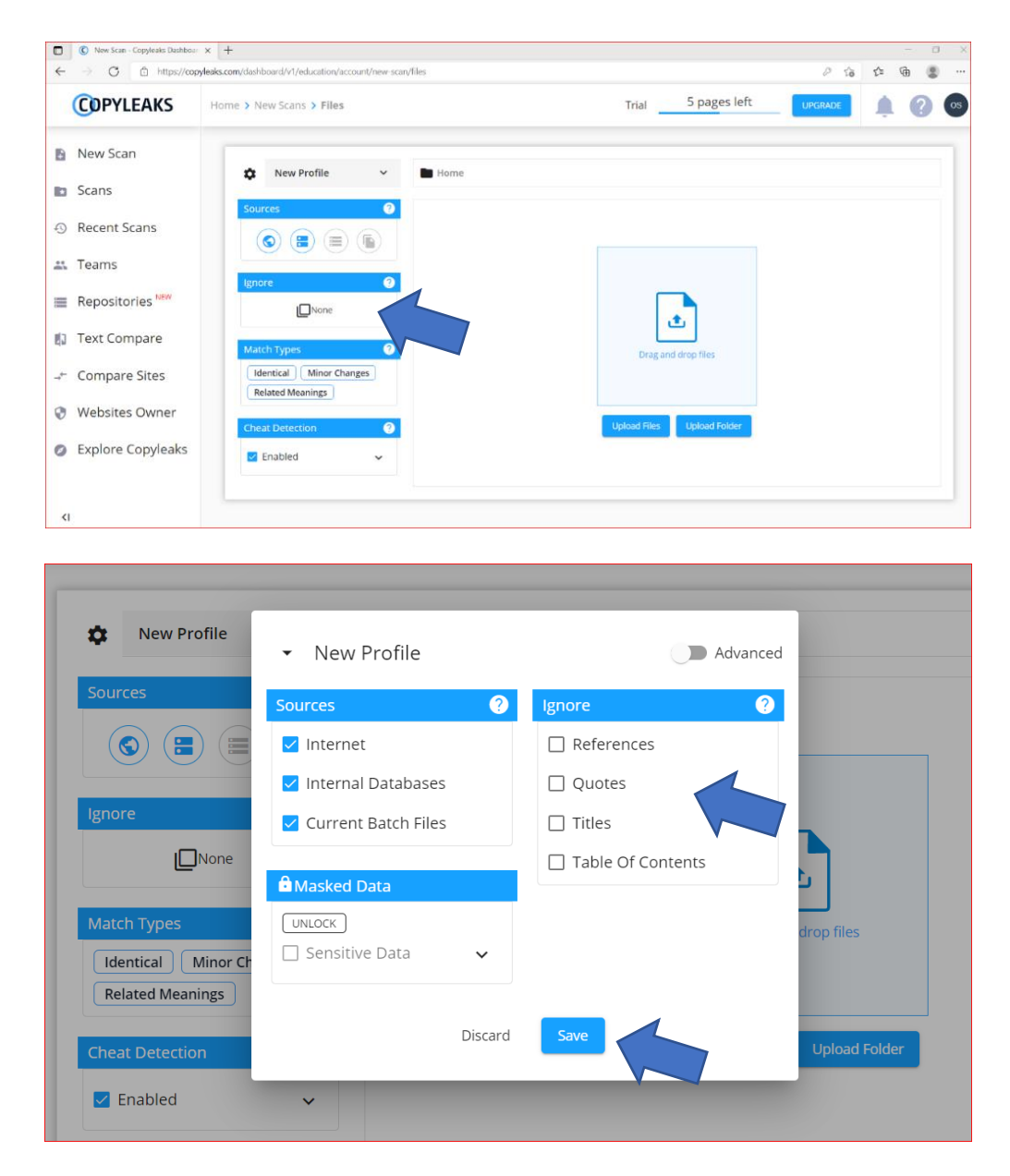

เลือกติ๊กให้เครื่องหมายถูกปรากฏหน้าซ่อง ส่วนที่ต้องการให้ละเว้นการตรวจจับคำซ้ำกับเอกสารอื่นๆ สามารถเลือกละเว้นได้ 4 ส่วน ได้แก่

- References เอกสารอ้างอิง
- Quotes คำจำกัดความ
- Titles หัวชื่อบทความ
- Table of Contents หน้าสารบัญ

เมื่อติ๊กเลือกยกเว้นจนเกิดเครื่องหมายถูกในกล่องสี่เหลี่ยมที่ต้องการแล้วให้กด SAVE บันทึกการตั้งค่า

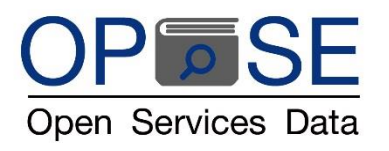

บริษัท โอเพ่น เซอร์วิส ดาต้า จำกัด OPEN SERVICES DATA CO., LTD

7. ไฟล์ที่จะนำมาตรวจสอบและ Upload แล้ว จะปรากฏในหน้า Dashboard

| COPYLEAKS                    | Home > New Scans > Files | <b>Team</b><br>Suthap             | Member |  |
|------------------------------|--------------------------|-----------------------------------|--------|--|
| New Scan                     |                          | <b>-</b>                          |        |  |
| Scans                        | Sources                  | Home                              |        |  |
| Recent Scans                 |                          |                                   |        |  |
| 📇 Teams                      |                          | ٤                                 |        |  |
| Repositories NEW             | None                     | Drag and drop files               |        |  |
| Text Compare                 | Match Types 📀            | Upload Files Upload Folder        |        |  |
| → <sup>⊢</sup> Compare Sites | Identical Minor Changes  | Page Counter                      |        |  |
| Websites Owner               | Cheat Detection 2        | iocn.15290_life in Pandamic2p.pdf | -      |  |
|                              | Enabled ~                | Uploaded 1 files.                 | SCAN   |  |
|                              |                          |                                   |        |  |

เลือกให้โปรแกรมตรวจสอบไฟล์เอกสาร โดย

- i. ให้คลิกเลือกเครื่องหมายถูกให้ปรากฏด้านหลังไฟล์เอกสารที่นำมาตรวจสอบ
- ii. ให้คลิกไอคอนสีฟ้าคำว่า "SCAN"

#### 8. แสดงผลลัพธ์การตรวจสอบ

| Home > My Scans > jocn.1                                                                                                    | 5290_life in Pandamic2p.p                                                                                                    | odf                                                                                                    |                                                                                                    | Suthapa_OPSE                                                                                                    | â 🕜 💿                                                            |
|----------------------------------------------------------------------------------------------------|----------------------------------------------------------------------------------------------------|----------------------------------------------------------------------------------------------------|----------------------------------------------------------------------------------------------------|----------------------------------------------------------------------------------------------------|------------------------------------------------------------------|
|                                                                                                    |                                                                                                    | SCAN PROPERTIES                                                                                                    | · ^                                                                                                    |                                                                                                    | () < ∓ ≎                                                         |
|                                                                                                    |                                                                                                    |                                                                                                    | Identical                                                                                                    | 93%                                                                                                    |                                                                  |
| DONE                                                                                                    | 11                                                                                                    | 1 74                                                                                                    | Minor chang                                                                                                    | es 3.3%                                                                                                    | 06 204                                                           |
| SCANNED 3 MINUTES AGO                                                                                                    | RESULTS FOUND                                                                                                    |                                                                                                    | Related mean                                                                                                    | ning 0%                                                                                                    | 90.370<br>MATCH                                                  |
|                                                                                                    |                                                                                                    |                                                                                                    | O Omitted Mor                                                                                                    |                                                                                                    | a franciska se s                                                 |
|                                                                                                    |                                                                                                    |                                                                                                    | O onnitted wor                                                                                                    | 08                                                                                                    |                                                                  |
| SUBMITTED TEXT                                                                                                    |                                                                                                    |                                                                                                    | $\downarrow$ $\uparrow$ $\uparrow$ T                                                                                                    | RESULTS                                                                                                    |                                                                  |
|                                                                                                    |                                                                                                    |                                                                                                    | Check for updates                                                                                                    |                                                                                                    |                                                                  |
|                                                                                                    |                                                                                                    |                                                                                                    |                                                                                                    | Life in the pandemic: So                                                                                              | rial isolation and                                               |
| DOt 10.1111/joon.15290                                                                                                    |                                                                                                    |                                                                                                    |                                                                                                    | mental health - Usher - 2                                                                                             | 2020 - Jou                                                       |
| EDITORIAL                                                                                                    |                                                                                                    | J**<br>CI                                                                                                    | inical Nursing WILEY                                                                                                    | https://onlinelibrary.wiley                                                                                           | .com/dol/full/10.11                                              |
|                                                                                                    |                                                                                                    |                                                                                                    |                                                                                                    | Skip to Article Content Ski                                                                                           | p to Article                                                     |
| l ife in the n                                                                                                    | andemic: Social isol                                                                                                    | ation and mental                                                                                                    | health                                                                                                    | inorriadon                                                                                                    |                                                                  |
| Life in the pe                                                                                                    | andenne. Jocial isol                                                                                                    | actoriante mental                                                                                                    | Incarci                                                                                                    | 96% similar words                                                                                                    |                                                                  |
| Quarantine or physical isola                                                                                                    | ation, used for centuries to contain the                                                                                                    | people who were previously well. T                                                                                                    | These can include acute stress dis-                                                                                                    |                                                                                                    |                                                                  |
| spread of infection, isolater                                                                                                    | s those who have (or may have) been                                                                                                    | orders, initability, insormia, emoti                                                                                                    | onal distress and mood disorders.                                                                                                    | Life in the pandemic- So                                                                                              | cial isolation and                                               |
| internet by a compous on                                                                                                    | anavirus first reported in Wuhan, China.                                                                                                    | because of financial concerns, frue                                                                                                    | stration and boredom, loneliness,                                                                                                    | mental health - Baixar p                                                                                              | df de Doce                                                       |
| The COVID-19, a novel core                                                                                                    |                                                                                                    |                                                                                                    |                                                                                                    |                                                                                                    |                                                                  |
| The COVID-19, a novel con<br>in fate 2019, has rapidly sp                                                                                                    | read across the globe becoming a pan-                                                                                                    | lack of supplies and poor commu                                                                                                    | inication (Bal et al. 2004;Brooks                                                                                                    | https://docero.com.br/do                                                                                              | c/ee0s00s                                                        |
| The COVID-19, a novel cort<br>in fate 2019, has rapidly sp<br>demic. Modern quarantine                                                                                                    | read across the globe becoming a pan-<br>strategies have been imposed globally.                                                                                                    | lack of supplies and poor commu-<br>et al., 2020;Cava, Fay, Beanlands, 7                                                                                                    | inication (Bal et al., 2004;Brooks)<br>McCay, & Wignall, 2005;Desclaux,                                                                                                    | https://docero.com.br/do<br>MINHA CONTA Entrar Res                                                                    | c/ee0s00s<br>tistrar Carregar um                                 |
| The COVID-19, a novel cont<br>in fate 2019, has rapidly sp<br>demic. Modern quarantine<br>in an attempt to curtail the<br>children to motion.                                                                                                    | read across the globe becoming a pan-<br>strategies have been imposed globally<br>a spread of the COVID-19 Infection in-                                                                                                    | lack of supplies and poor commu-<br>et al., 2020;Cava, Fay, Beanlands, 7<br>Badji, Nelone, 6 Sow, 2017;Hawr                                                                                                    | inkction (Bai et al., 2004;Brocks)<br>McCay, & Wagnall, 2005;Desclaux<br>yluck et al., 2004) Moreover, the                                                                                                    | https://docero.com.br/do<br>MINHA CONTA Entrar Reg<br>novo documento Informa                                          | c/ee0s00s<br>;istrar Carregar um<br>coes                         |
| The COVID-19, a movel cont<br>in fate 2019, has rapidly so<br>demic. Modern quarantine<br>in an attempt to curtal the<br>clucing short- to medium-<br>fex, restriction on the zoos                                                                 | read across the globe becoming a pan-<br>strategies have been imposed globelty<br>spread of the COVID-19 infection in-<br>term locidowns, voluntary homit cur-<br>mble of arouss of second, cancellation                                                                                       | lack of supplies and poor commu-<br>et al. 2020;Cava, Fay, Beanlands, T<br>Bady, Nolone, A Sow, 2017/31swr<br>Ionger a person is confined to qu<br>health outcomes; specifically, so                                                                                | Inication (Bail et al., 2004;Brooks)<br>McCay, 6 Wagnati, 2003; Deschaux,<br>yluck et al., 2004). Morrosver, the<br>uarantine, the poper the mental<br>wrotoms of eost-traumatic stress.                                                        | https://docero.com.br/do<br>MINHA CONTA Entrar Reg<br>novo documento informa<br>adicionalsPolitica de Priva           | c/ee0s00s<br>sistrar Carregar um<br>coes<br>icidade GDPR Contato |
| The COVID-19, a nevel con-<br>in face 2019, has rapidly so<br>demic. Modern outamatism<br>in an attempt to curtal the<br>clucing thort- to mediam-<br>fex, restriction on the asse<br>of planned social and public                                 | read across the globe becoming a pan-<br>strategies have been imposed globally<br>renead of the COVID-19 infection in-<br>term biologows, voluntary home cur-<br>mbly of groups of people, cancellation<br>events, course of mass transit systems.                                             | tack of supplies and poor commu-<br>et al., 2020;Cava, Fay, Bearlands, T<br>Badg, Nolone, & Sow, 2017;Haw<br>Ionger a person is confined to q<br>health outcomes; sportfically, sy<br>disorder (PTSD), avoidance beha                                               | inication (Sai et al. 2005)Brooks<br>McCay, & Wighth. 2005;Decisions<br>McCay, & Wighth. 2005;Decisions<br>usrantine, the pooter the montal<br>amotoms of post-traumatic stress<br>subora and agost-traumatic stress                            | https://docero.com.br/do<br>MINHA CONTA Entrar Reg<br>novo documento Informa<br>adicionaisPolítica de Priva<br>Entrar | c/ee0s00s<br>gistrar Carregar um<br>coes<br>icidade GDPR Contato |
| The COVID-39, a nevel con<br>in face 2019, has rapidly so<br>denic. Modern quarantine<br>in an attempt to curral the<br>cluding short, but median-<br>fext, festication on the asso<br>of planned vocal and public<br>and other travel restriction | read across the globe becoming a pan-<br>strategies nave been imposed globahy<br>seread of the COVID-19 Infection in-<br>tern locitowers, voluntary nome bar-<br>nethy of groups of people, cancellation<br>avents, closure of mass transit systems<br>is. These restitions imposed because of | Leck of supplies and poor commu-<br>ter al., 2020, Cave, Fay, Bearlands, T.<br>Bargi, Nolinen, A. Sow, 2017/Hawr<br>longer a person is confined to qu<br>health outcomes, specifically, or<br>disorder (PTSD), avoidance behi-<br>Dirooss et al. 2020. Longer times | Infection (Eds) et al. 2005/Enclose<br>McGay, & Wignall, 2003/Enclosed<br>WcGay, & Wignall, 2003/Enclosed<br>WcGart al. 2004/Enclosed<br>unnotemer of post-traumatic stress<br>widour and anges, may be seen<br>in second and anges and be seen | https://docero.com.br/do<br>MINHA CONTA Entrar Reg<br>novo documento Informa<br>adicionalsPolitica de Priva<br>Entrar | c/ee0s00s<br>sistrar Carregar um<br>coes<br>icidade GDPR Contato |

เนื่องจากเอกสารตัวอย่างที่น้ำมาตรวจสอบ เป็นเอกสารที่คัดลอกมาจากมาจาก Website "onlinelibrary.wiley.com และ docero.com" ทำให้พบความการซ้ำสูงเกือบ 100% ผู้ใช้สามารถ คลิกที่เครื่องหมาย

เพื่อแสดงแหล่งที่มาเอกสารต้นฉบับทั้งหมด และเลือกคลิกเพื่อนำเครื่องหมายถูกออกจากแหล่งที่มาที่ไม่ต้องการให้แสดงผลลัพธ์ การซ้ำ (ดังรูปตัวอย่างที่แสดงด้านล่าง)

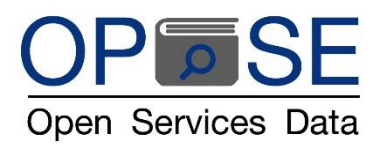

### บริษัท โอเพ่น เซอร์วิส ดาต้า จำกัด

**OPEN SERVICES DATA CO., LTD** 

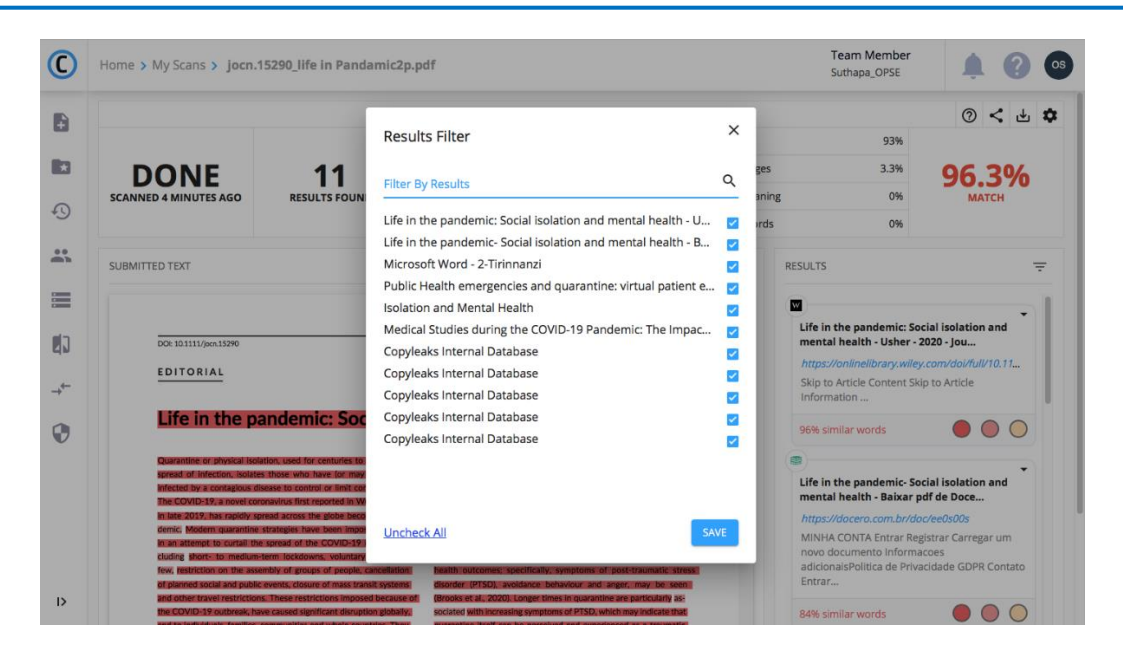

คลิกเพื่อนำเครื่องหมายถูกออก จากแหล่งที่มาต้นฉบับเอกสารที่นำมาตรวจสอบ คือ จาก Website onlinelibrary.wiley.com และ docero.com และ Copyleaks Internal Database (ผู้เขียนเอกสารต้นฉบับเคยตรวจสอบต้นฉบับในระบบ Copyleaks แล้วจึงมีข้อมูลอยู่ ในฐานข้อมูลภายในของโปรแกรม Copyleaks)

| C        | Home > My Scans > jocn.15290_life in                                                                                                    | Pandamic2p.pdf                                                                                                    |      |       | Team Member<br>Suthapa_OPSE                           | <b>Å</b> 🕄 (                                 |
|----------|----------------------------------------------------------------------------------------------------|----------------------------------------------------------------------------------------------------|------|-------|-------------------------------------------------------|----------------------------------------------|
| ŧ        |                                                                                                    | Results Filter                                                                                                    | ×    | Т     | 31.6%                                                 | () < 4 ¢                                     |
| ×        | DONE 1                                                                                                    | Filter By Results                                                                                                    | Q    | ges   | 2.8%                                                  | 35.6%                                        |
| 3        | SCANNED 14 MINUTES AGO RESULTS                                                                                                    | Life in the pandemic: Social isolation and mental health -                                                                                                    | J 🗆  | aning | 0%                                                    | МАТСН                                        |
| hh       | SUBMITTED TEXT                                                                                                    | Life in the pandemic- Social isolation and mental health -<br>Microsoft Word - 2-Tirinnanzi                                                                                                    | 3 🗌  |       | RESULTS                                               | Ŧ                                            |
|          |                                                                                                    | Public Health emergencies and quarantine: virtual patient<br>Isolation and Mental Health                                                                                                    | e 🔽  | -     | 0                                                     |                                              |
| ו        | DOI: 10.1111/jocn.15290                                                                                                    | Medical Studies during the COVID-19 Pandemic: The Impa<br>Copyleaks Internal Database                                                                                                    | c ☑  |       | Microsoft Word - 2-Tirin<br>https://cab.unime.it/jour | manzi<br>mals/index.php/JCDP                 |
| <u>-</u> | EDITORIAL                                                                                                    | Copyleaks Internal Database                                                                                                    |      | L     | <i>User • Mar 4, 2021</i>                             | evelopmental                                 |
|          | Life in the pandemic:                                                                                                    | Soc Copyleaks Internal Database                                                                                                    |      |       | Journal of Clinical & Deve<br>Journal.                | 0–26 ISSN 2612-4033<br>elopmental Psychology |
|          | Quarantine or physical isolation, used for cen-<br>scread of infection, isolates those who have<br>infected by a contagious disease it control or<br>The COVID-19, a novel coronavirus first repor-<br>in late 2019, has rapidly spread across the gli<br>demic. Modern quarantine strategies have be | Copyleaks Internal Database                                                                                                    | SAVE | (     | 26% similar words                                     | cies and                                     |
|          | in an attempt to curtail the spread of the CC<br>cluding short- to medium-term lockdowns, w<br>few, restriction on the assembly of groups of                                                                                                    | ADC23<br>Juntary<br>Jeople, cancellation <b>Bealth outcomes</b> ; specifically, symptoms of post-traumatic stress                                                                                                    | JAVE | ~     | chall<br>https://cab.unime.it/jour                    | nals/index.php/MJCP                          |
| >        | of planned social and public events, closure of<br>and other travel restrictions. These restriction<br>the COVID-19 outbreak, have caused significar<br>and to indiciduals. Emilies computilies and up                                                                                                | ass transit systems disorder (PTSD), woldance behaviour and anger, may be seen<br>imposed because of (Brooks et al., 2020). Longer times in quarantine are particularly as-<br>disruption globally, sociated with increasing symptoms of PTSD, which may indicate that<br>and any sociated with increasing symptoms of PTSD, which may indicate that<br>any sociated with increasing symptoms of PTSD, which may indicate that<br>any sociated with increasing symptoms of PTSD, which may indicate that<br>any sociated with increasing symptoms of PTSD, which may indicate that<br>any sociated with increasing symptoms of PTSD is any sociated with increasing symptoms of PTSD is any sociated with increas |      |       | MJCP   Mediterranean Jo<br>Psychology Journal Help    | urnal of Clinical<br>User                    |

คลิกปุ่ม SAVE

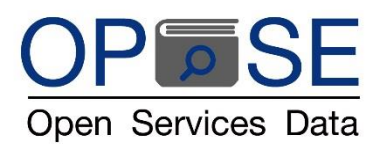

โปรแกรมจะประมวลผลลัพธ์ โดยเปรียบเทียบเอกสารที่นำมาตรวจสอบ กับ ฐานข้อมูลที่ผู้ใช้เลือกให้แสดงค่าเปรียบเทียบ ผลลัพธ์ปรากฏดัง ภาพด้านล่าง แสดงค่า

- 8.1 ค่าเป็นเปอร์เซ็นต์การเทียบซ้ำ (Similarity Index) จากเอกสารตัวอย่าง ตรวจพบคำซ้ำ 608 คำจากจำนวนคำ 1,757 คำ
   (คิดเป็น 34.6% MATCH)
- 8.2 ค่าการเทียบซ้ำแสดงเป็นแถบสีความเข้มระดับต่าง ๆ โดย
  - i. สีแดงเข้ม (Identical) คือ การตรวจพบคำหรือประโยคที่เหมือนกันทุกประการเทียบกับเอกสารต้นฉบับ
  - ii. สีแดงอ่อน (Minor Changes) คือ การตรวจพบคำหรือประโยคที่เหมือนกันเพียงบางส่วนเทียบกับเอกสารต้นฉบับ
  - สีเหลืองอ่อน (Related meaning) คือ การตรวจพบคำหรือประโยคที่คล้ายคลึง อาจมีการใช้คำซ้อน คำซ้ำ คำที่มี ความหมายคล้ายคลึงกัน หรือเปลี่ยนรูปแบบประโยค เทียบกับเอกสารต้นฉบับ
  - iv. สีขาว (Omitted Words) คือ การตรวจพบว่ามีความตั้งใจละทิ้ง หรือดึงคำออกบางคำออกจากประโยค เทียบกับ เอกสารต้นฉบับ
- 8.3 SUBMITTED TEXT ด้านซ้ายของหน้าจอ แสดงเอกสารที่ผู้ใช้นำมาตรวจสอบ

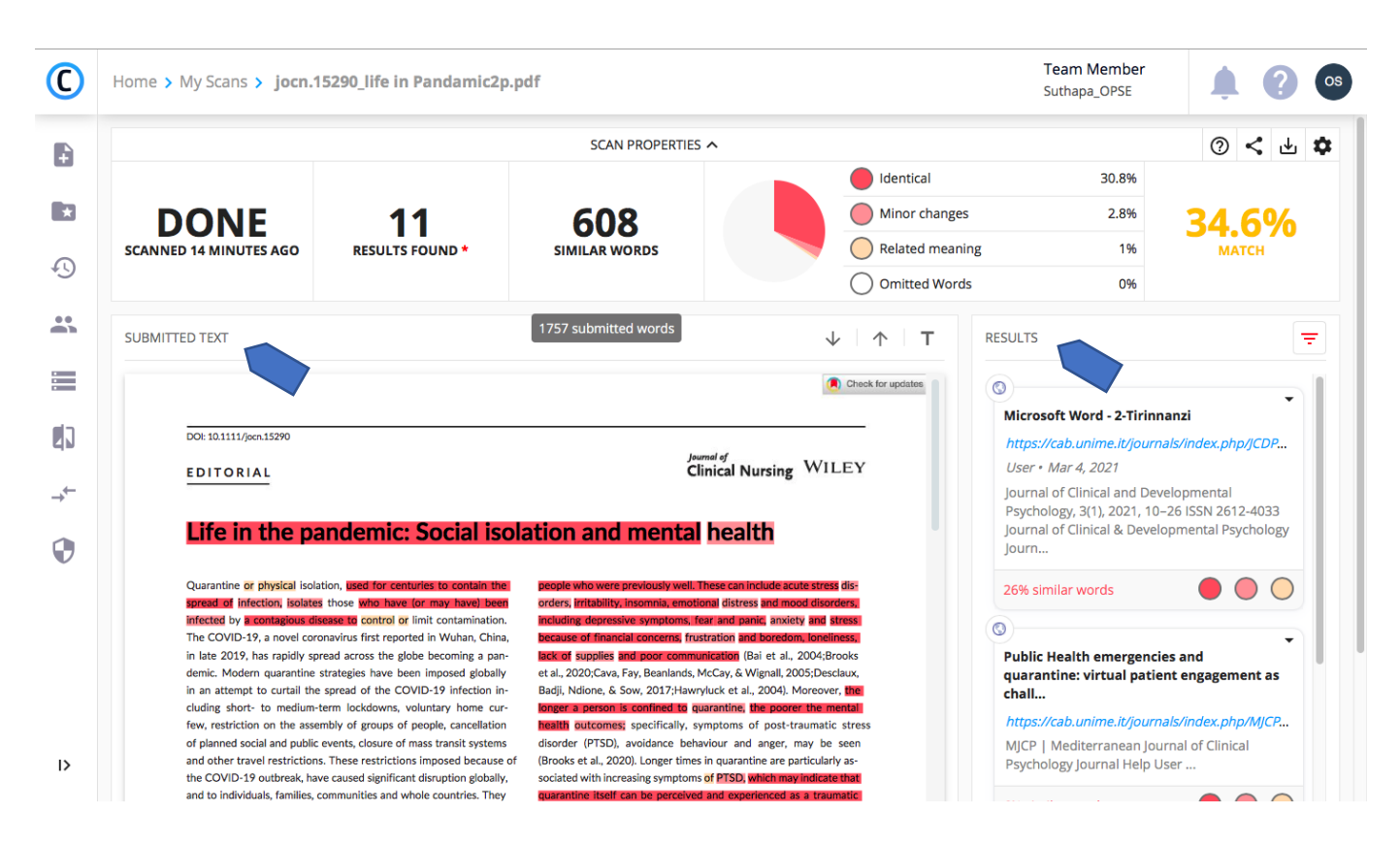

8.4 RESULTS ด้านขวา แสดงเอกสารต้นฉบับ

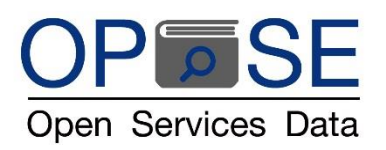

ผู้ใช้งานสามารถ คลิกเลือกเอกสารต้นฉบับเพื่อเข้าไปดูจุดที่แสดงผลลัพธ์ พบการคัดลอกได้ โดย COPYLEAKS สามารถเปรียบเทียบได้ แบบหน้าต่อหน้าจากทุกแหล่งที่มา เพื่อความง่ายในการแสดงค่าผลลัพธ์และเข้าถึงข้อมูล (User-friendly Interface)

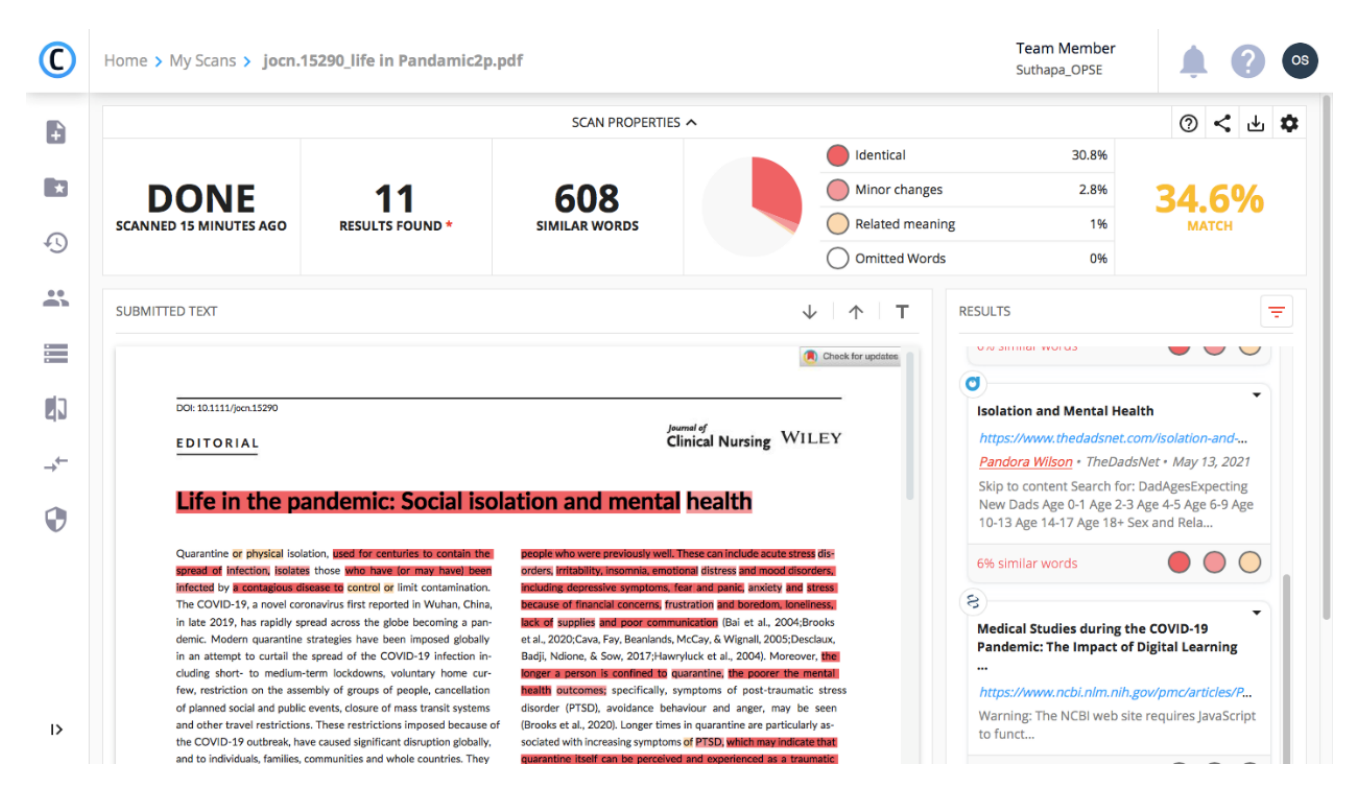

อีกทั้งยังสามารถ ลากเม้าที่ไปคลิกที่รูปประโยคที่ต้องการดูแบบเฉพาะเจาะจง ตามรูปด้านล่าง จะเห็นว่า เมื่อต้องการตรวจสอบประโยคใด โดยเฉพาะเจาะจง โปรแกรมจะ highlight แถบสีประโยคนั้นเป็นสีเหลืองเข้ม ให้ผู้ใช้งานอ่านค่าได้อย่างชัดเจน

|                                                                                                    |                                                                                                    | SCAN PROPERTIES                                                                                                    | ^                                                  |                                                                                                    |                                                                                                    | 0 < ₺                                                                                                    |
|----------------------------------------------------------------------------------------------------|----------------------------------------------------------------------------------------------------|----------------------------------------------------------------------------------------------------|----------------------------------------------------|----------------------------------------------------------------------------------------------------|----------------------------------------------------------------------------------------------------|----------------------------------------------------------------------------------------------------|
|                                                                                                    |                                                                                                    |                                                                                                    |                                                    | ldentical                                                                                                    | 5.5%                                                                                                    |                                                                                                    |
| DONE                                                                                                    | 11                                                                                                    | 100                                                                                                    |                                                    | Minor changes                                                                                                    | 0.7%                                                                                                    | 6 204                                                                                                    |
| SCANNED 16 MINUTES AGO                                                                                                    | RESULTS FOUND *                                                                                                    |                                                                                                    |                                                    | Related meaning                                                                                                    | 0.1%                                                                                                    |                                                                                                    |
|                                                                                                    |                                                                                                    |                                                                                                    |                                                    | Omitted Words                                                                                                    | 0%                                                                                                    |                                                                                                    |
| SUBMITTED TEXT                                                                                                    |                                                                                                    | ↓   ↑   T                                                                                                    | Isolation and                                      | Mental Health                                                                                                    |                                                                                                    | т 🖄 🔅                                                                                                    |
| infected by a contagious disease to control<br>The COVID-19, a novel coronavirus first repr<br>in tate 2019, has rapidly spread across the g<br>demic. Modern quarantine strategies have to<br>in an attempt to curtail the spread of the C                                                                                                    | re (or may have) been<br>orders; initiality; inser-<br>or limit contamination.<br>Initiality inserves and<br>because of financial co-<br>picte becoming a pan-<br>backief supplies and po-<br>cent imposed globally<br>add(). Ndlone, & Sow, 2                                                                                                    | niauenostional distress and insolid bisorders;<br>pretens for anticased; aniety and stress<br>consensitivity of the stress of the stress<br>or communication (Bai et al., 2004;Brooks<br>snifands, McCay, & Wignall, 2005;Decklaw,<br>0/214/awnyluck et al., 2004;Moreover, the                                                                                                    | "Soc                                               | ial <mark>isolation associated with</mark> qua<br>ly mental health issues even in p                                                                                                    | arantine <mark>can be the</mark><br>people who were p                                                                                                    | catalyst for<br>reviously well.                                                                                                    |
| Infected by a complication disease to control<br>The COVID-19, a none concension's first rep<br>in bite 2019, has not concension's first rep<br>denie. Modern quaranties textstatiges have 1<br>in an attempt to curall the spread of the Co-<br>cluding short. To modulum-term footdown,<br>few, restriction on the assembly of protop<br>of plannet social and public events. Goiver or<br>and other travel restrictions. These restriction<br>the COVID-19 condrules, laws counced splinfi-<br>and to individual, fundise, communities and<br>have altered amount? In our of the world's<br>attempt what is fundiae, complicating as<br>distributed spling and the complicating as<br>distributed spling and the "control".                                                                                                    | ef (or may have) been<br>effort mark the second of the second<br>second in NULL Child,<br>the second of the second of the<br>second of the second of the<br>second of the<br>second of the second of the<br>second of the<br>second of                                                                                                    | meansature diverse and association<br>terms for automatical under an association<br>exempt investigation and association and<br>association and association and association<br>of 20 Automatical and association and association<br>of 20 Automatical and association and association<br>(Fishy), separations of post-transmitts stress<br>and behaviour and association are particularly as-<br>methors of 20 Automatics are particularly as-<br>methors of 20 Automatics that<br>perceived and experienced as a transmit-<br>far for his support of anal supples, such as<br>on a method on diversion display studies<br>and association and association and<br>part of the support of anal supples, such as<br>on a method on diversion display studies                                                                                                    | "Soc<br>mar<br>These<br>emc<br>sym<br>cone<br>pool | ial solation associated with qua<br>y mental health issues even in r<br>se can include acute stress disor<br>tional distress, and mood disor<br>torms (ear, and panic, anxiety,<br>communication, and boredom,<br>communication                                                                                                    | rantine <mark>can be the<br/>beopie</mark> who were p<br>iders, irritability, ins<br>ders, including dep<br>and stress because<br>, loneliness, lack of                                                          | catalyst for<br>reviously well.<br>omnia,<br>ressive<br>of financial<br>supplies, and                                                                      |
| Infected by a company disease to control.<br>The COVID-19, a need consolver has the proceed of the pro-<br>tion of the COVID-19, and the consolver has the pro-<br>density of the covid of the pro-<br>density of the pro-<br>ent of the pro-<br>of glannet social and pale place the pro-<br>tion an attempt to covid one the assembly of proper<br>of glannet social and pale place the pro-<br>tion of the pro-<br>tion of the pro-<br>tion | e (or may knoc) been<br>bink contamination<br>of the contamination<br>of the contamination<br>of the contamination<br>CMD-19 (Interface)<br>CMD-19 (Interface)<br>CMD-1 | meansature diverse and excernationaless<br>presents for an access and excernation and excern<br>sectors for an access and excernation and excern<br>sectors for an access and excernation and excern<br>sectors and excernation and excernation and excern<br>present and excernation and excernation and excern<br>findary, support on and experimental stress<br>and excernation and excernation are particularly as-<br>metros of PSDs, which may indicate that<br>perceived and experimental at a stranutic<br>cold. Other stresses and excernation and excern<br>and excernation and excernation and excerna-<br>tion of excernation of excernation and excerna-<br>tion of excernation of excernation and<br>excernation perceived as at stranutic<br>cold. Other stresses and experimental and experi-<br>ator in the strange of excernation and<br>and excernation and excernation and excerna-<br>tion of excernation of excernation and<br>excernation perceived and excernation<br>excernation perceived and excernation<br>excernation and excernation and excernation<br>excernation and excernation and excernation<br>excernation excernation of excernation<br>excernation excernation of excernation<br>excernation excernation and excernation<br>excernation excernation and excernation<br>excernation excernation and excernation<br>excernation excernation excernation<br>excernation excernation excernation<br>excernation excernation excernation<br>excernation excernation excernation excernation<br>excernation excernation excernation excernation<br>excernation excernation excernation excernation<br>excernation excernation excernation excernation<br>excernation excernation excernation excernation<br>excernation excernation excernation excernation excernation<br>excernation excernation excernation excernation<br>excernation excernation excernation excernation excernation<br>excernation excernation excernation excernation excernation<br>excernation excernation excernation excernation excernation<br>excernation excernation excernation excernation excernation<br>excernation excernation excernation excernation excernation<br>excernation excernation excernation excernation excernation excernat | Now that w<br>Kim and De<br>what might<br>2003;    | ial solation associated with qua<br>y mental health issues even in r<br>se can include acute stress disor<br>tional distress, and mood disor<br>forms fear, and panic, anxiety i<br>terns, frustration, and boredom,<br>communication<br>e are allowed back outside, this<br>aborah, there are still consequer<br>t occur, they looked at what hap | rantine can be the<br>beople who were p<br>iders, inritability, ins<br>ders, including dep<br>and stress because<br>, loneliness, lack of<br>should be all good<br>nees of this long isc<br>oppened following th | acatalyst for<br>reviously well,<br>omnia<br>ressive<br>coffinancial<br>supplies, and<br>d, but according to<br>plation. To look at<br>ne SARS epidemic of |

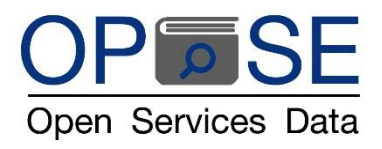

- 9. การส่งค่ารายงานผลการตรวจสอบ
  - 9.1 คลิกที่เครื่องหมาย Download เพื่อ บันทึกเอกสารแสดงรายงานผลการตรวจสอบเต็มรูปแบบเป็น PDF File (ดังตัวอย่างรูปด้านล่าง)

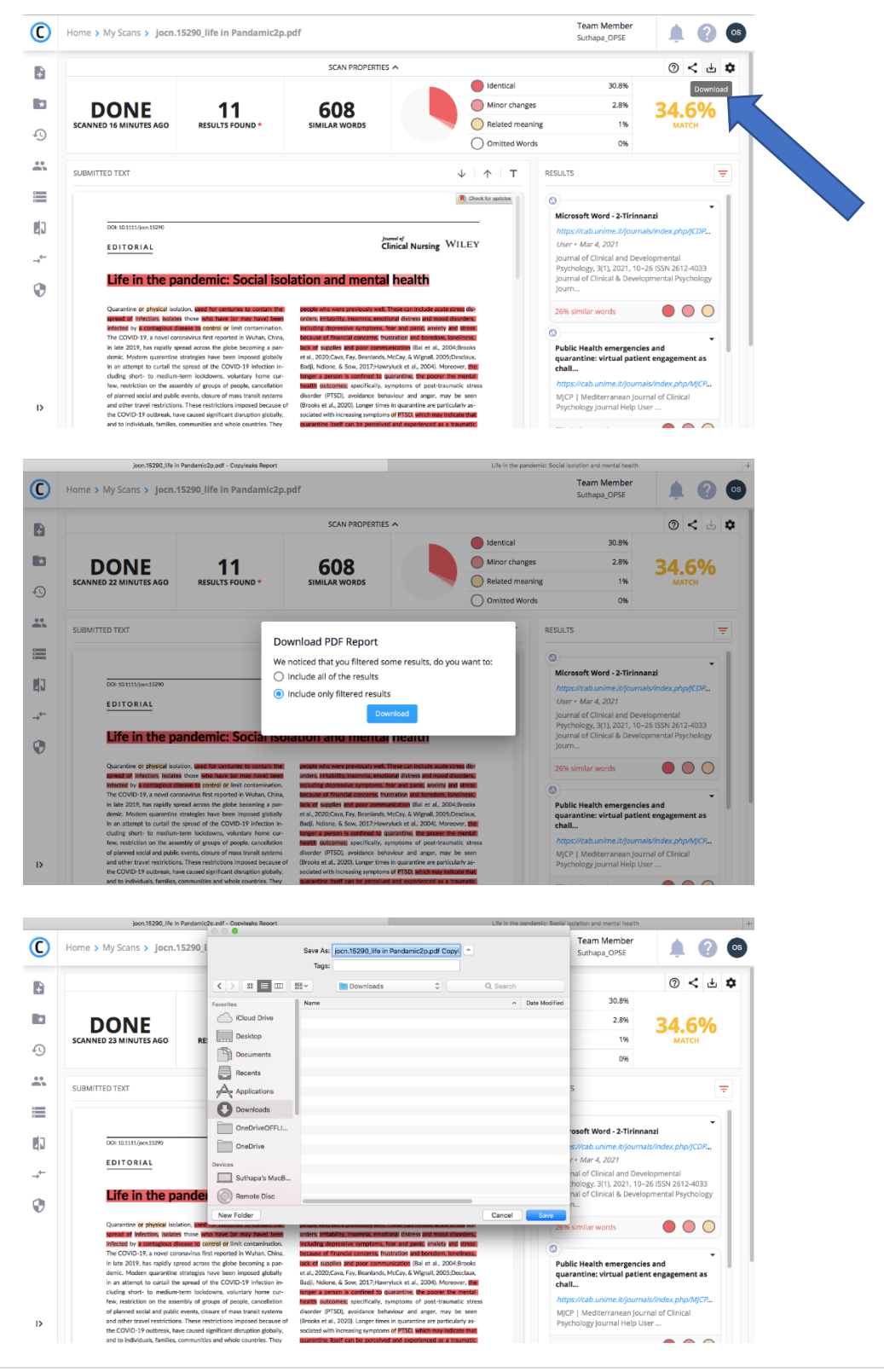

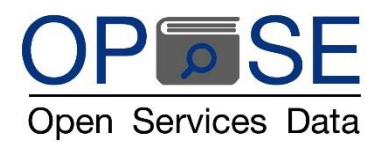

 9.2 คลิกที่เครื่องหมาย Share เพื่อ ส่งอีเมล์ผลงานถึงอาจารย์ผู้สอนโดยตรง แสดงหน้าผลลัพธ์การตรวจสอบ (ดังตัวอย่างรูปด้านล่าง)

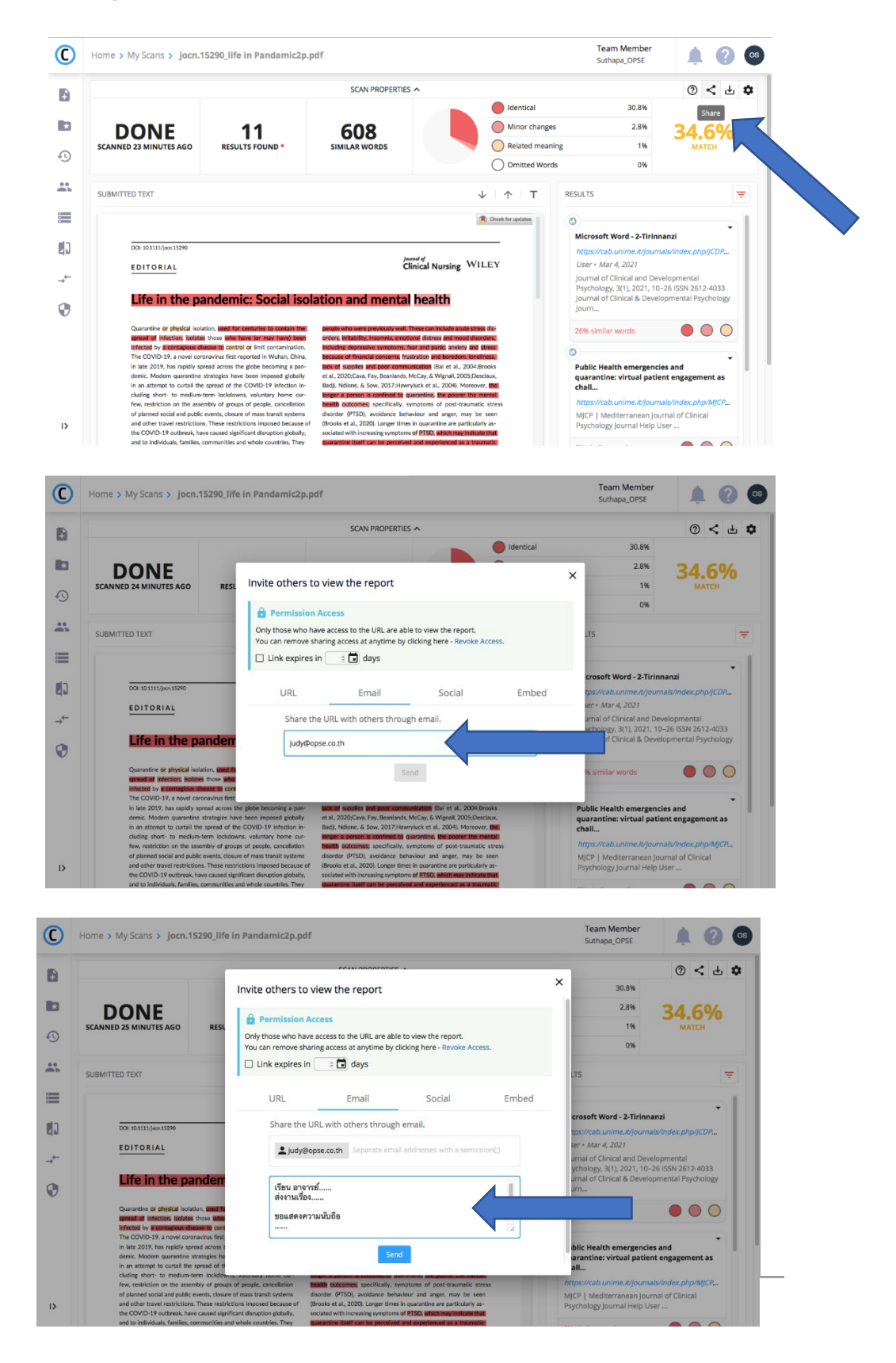

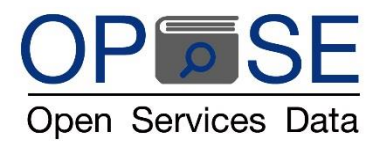

10. รายงานผลการตรวจสอบ

10.1 จาก PDF file ที่บันทึกไว้ในคอมพิวเตอร์ของผู้ใช้งาน (ตามรูปที่แสดงด้านล่างนี้)

| ●●●<br>E- Q Q Å                                                                                                    | ≤ jocn.15290_life in Pandamic2p.pdf Copyleaks Report.pdf (page 1 of 7) -                                                                                                    | 👌 🕢 Q. Search                                                                                                    |
|----------------------------------------------------------------------------------------------------|----------------------------------------------------------------------------------------------------|----------------------------------------------------------------------------------------------------|
| View Zoom Share<br>V joon.15290,/ife in Pandam                                                                                                    | Hghlight                                                                                                    | Rotate Markup Search                                                                                                    |
|                                                                                                    |                                                                                                    |                                                                                                    |
|                                                                                                    | Scanned on: July 13, 2021                                                                                                    |                                                                                                    |
| Image: Section of the section of the section of t | Image: Second Second |                                                                                                    |
| ●●●<br>Ⅲ→ ○ ○ ₼                                                                                                    | b) jocn.15290_life in Pandamic2p.pdf Copyleaks Report.pdf (page 2 of 7) ~                                                                                                    | D Q Search                                                                                                    |
| View Zoom Share<br>v jocn 15290, jile in Pandam                                                                                                    | iocn 15290 life in Pandamic2o.odf                                                                                                    | Rotate Markup Search<br>Scanned: July 13, 2021                                                                                                    |
| COPYLEAKS                                                                                                    | Paculte Cound                                                                                                    |                                                                                                    |
|                                                                                                    | The results contain any sources we have found that include words with identical, minor changes and plated exercises to have results and exercises.                                                                                                    |                                                                                                    |
|                                                                                                    | resited meaning sheek in your sourniced bocument.                                                                                                    | DENTICAL                                                                                                    |
| 3                                                                                                    | Public Health emergencies and quarantine: virtual patient engagement as chall                                                                                                    | Mericalnutches are<br>oneto onestad<br>werding in the test.                                                                                                    |
|                                                                                                    | Isolation and Mental Health https://www.theduduret.com/solation-and-mental-health/                                                                                                    |                                                                                                    |
|                                                                                                    | Medical Studies during the COVID-19 Pandemic The Impact of Digital Learning<br>https://www.ncbi.nlm.nih.gov/pmc/articles/PMC77964339                                                                                                    | Nesdy Identical with<br>different form, in                                                                                                    |
|                                                                                                    |                                                                                                    | "slaw" te crimes<br>"slawy".                                                                                                    |
| 2                                                                                                    |                                                                                                    |                                                                                                    |
|                                                                                                    |                                                                                                    | different words used<br>to convey the message                                                                                                    |
|                                                                                                    |                                                                                                    | Unitine advance given registry<br>This manuful, hower france dates<br>companying year anderstation tates to<br>enter the same, may and the same and<br>decision. Also any or spectrum<br>advance. Nor any spectrum<br>advance dates and contractions on<br>wagened periodic advance.<br>Lanas concer advance difference |
|                                                                                                    |                                                                                                    |                                                                                                    |
|                                                                                                    |                                                                                                    |                                                                                                    |
| II.♥ Q.Q. ()<br>View Zoom Share                                                                                                    | <ul> <li>jpch.rbzad_ine in Pandamiczp.pdi Copyreaks report.pdi (page 3 of 7)</li></ul>                                                                                                    | O Q, Search  Rotate Markup Search                                                                                                    |
| jocn.15200_He in Pandem      jocn.15200_He in Pandem      intervention                                                                                                    | Scanned Text                                                                                                    |                                                                                                    |
| <u>e</u> <u>e</u>                                                                                                    | Your text is highlighted according to the matched content in the resu<br>above.                                                                                                    | lts                                                                                                    |
|                                                                                                    | DENTICAL SIMINOR CHANGES ELATED MEANING                                                                                                    |                                                                                                    |
| 1                                                                                                    |                                                                                                    |                                                                                                    |
| 9107                                                                                                    |                                                                                                    |                                                                                                    |
|                                                                                                    | 2756                                                                                                    |                                                                                                    |
| The second second                                                                                                    | wileyonlinelibrary.com/journal/jocn J Clin Nurs. 2020;29:2756-2757. © 2020 John Wiley & Sor<br>DOI: 10.1111/jocn.15290                                                                                                    | sitd                                                                                                    |
| 2                                                                                                    | Ute in the pandemic. Social isolation and mental health<br>Quarantine or physical isolation, used for centuries to contain the<br>spread of infection, isolater those who have (or may have) been                                                                                                    |                                                                                                    |
|                                                                                                    | infected by acontagious disease to control or limit contamination.<br>The COVID-19, a newel coronavirus first reported in Wuhan, China,<br>in late 2019, has rapidly spread across the globe becoming a pan-<br>demic. Wodern puzzation strategies have have invested addeable                                                                                                    |                                                                                                    |
| Cruco<br>Protoco<br>Territoria<br>Territoria                                                                                                    | in an attempt to curtail the spread of the COVID-19 infection in-<br>cluding short- to medium-term lockdowns, voluntary home cur-<br>few, restriction on the assembly of groups of people, cancellation                                                                                                    |                                                                                                    |
|                                                                                                    | of planned social and public events, closure of mass transit systems<br>and other travel restrictions. These restrictions imposed because of<br>the COVID-19 outbreak, have caused significant disruption globally,<br>and to individuals, families, communities, and whole countries. They                                                                                                    |                                                                                                    |
| Non-Section 2014                                                                                                    | have affected much (if not all) of the world's population; drastically<br>altering what is familiar, and complicating aspects of daily life that<br>were previously simple and uncomplicated. For many people, daily                                                                                                    |                                                                                                    |
| 8                                                                                                    | tre is cnanged dramatically, and the "normal" ways of life as we know<br>them are suspended indefinitely.<br>Imposed quarantine or isolation is an unfamiliar and unpleas-                                                                                                    |                                                                                                    |

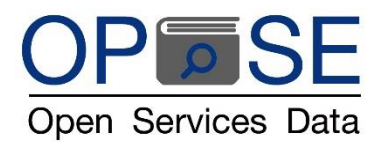

### **OPEN SERVICES DATA CO., LTD**

10.2 จากอีเมล์ของอาจารย์ผู้สอน ที่ผู้ใช้ส่งผลงานผ่านทางอีเมล์ (ตามรูปที่แสดงด้านล่างนี้)

|                                                                                                    |                                                                                                    | Reply Reply all Forward                                                  | Delete Print Mark More Previous                                                                                                    | →<br>Next                                                                                                    |                                                                                                    |
|----------------------------------------------------------------------------------------------------|----------------------------------------------------------------------------------------------------|--------------------------------------------------------------------------|----------------------------------------------------------------------------------------------------|----------------------------------------------------------------------------------------------------|----------------------------------------------------------------------------------------------------|
| Openservicesda                                                                                                    | ta Suthapa has sent you a                                                                                                    | Copyleaks Similarity                                                     | v Report Z                                                                                                    |                                                                                                    |                                                                                                    |
| From Copylea                                                                                                    | aks <support@copyleaks.com> on 202</support@copyleaks.com>                                                                                                    | 1-07-13 11:56                                                            |                                                                                                    |                                                                                                    |                                                                                                    |
| Details                                                                                                    | E Plain text                                                                                                    |                                                                          |                                                                                                    |                                                                                                    |                                                                                                    |
|                                                                                                    |                                                                                                    |                                                                          |                                                                                                    |                                                                                                    |                                                                                                    |
|                                                                                                    |                                                                                                    | Having trouble                                                           | e seeing the email? View in your browser                                                                                                    |                                                                                                    |                                                                                                    |
|                                                                                                    |                                                                                                    |                                                                          | PYLEAKS                                                                                                    |                                                                                                    |                                                                                                    |
|                                                                                                    | ,                                                                                                    | Hello,                                                                   |                                                                                                    |                                                                                                    |                                                                                                    |
|                                                                                                    |                                                                                                    | Dpenservicesdata Suthapa want                                            | s to share a Plagiarism/Similarity Report with                                                                                                    | i you.                                                                                                    |                                                                                                    |
|                                                                                                    |                                                                                                    | รียน อาจารย์ ส่งงานเรื่อง                                                | ขอแสดงความนับถือ                                                                                                    |                                                                                                    |                                                                                                    |
|                                                                                                    | ,                                                                                                    | Copyleaks helps prevent you fro<br>with 60 trillion+ sources.            | m plagiarism by scanning and comparing you                                                                                                    | r content                                                                                                    |                                                                                                    |
|                                                                                                    |                                                                                                    |                                                                          | View The Report                                                                                                    |                                                                                                    |                                                                                                    |
|                                                                                                    |                                                                                                    | Want your own Copyleaks accou<br>check for plagiarized content in        | Intr <u>sign up here</u> and scan 10 free pages per n<br>your original work and online. Get Started to                                                                                                    | nonth to<br>oday!                                                                                                    |                                                                                                    |
|                                                                                                    |                                                                                                    | Fhanks,<br>Feam Copyleaks                                                |                                                                                                    |                                                                                                    |                                                                                                    |
|                                                                                                    |                                                                                                    |                                                                          |                                                                                                    |                                                                                                    |                                                                                                    |
| ine stado l'/s is president                                                                                                    |                                                                                                    |                                                                          |                                                                                                    |                                                                                                    |                                                                                                    |
| joch.16290_life in Pandamic                                                                                                    | :2p.pdf - Copyleaks Report                                                                                                    | Roundcube Webmail :: Openservie                                          | cesdata Suthapa has sent you a Copyleaks Similarit                                                                                                    | Copyleaks Plagiarism Re                                                                                                    | eport and Results                                                                                                    |
| joch.10290_lire in Pandamik                                                                                                    | :2p.pdf - Copyleaks Report                                                                                                    | Roundcube Webmail :: Openservie                                          | cesdata Suthapa has sent you a Copyleaks Similarit                                                                                                    | Copyleaks Plagiarism Re                                                                                                    | eport and Results                                                                                                    |
| Joch, 16290, Jite in Mahdamik                                                                                                    | :2p.pdf - Copyleaks Report                                                                                                    | Roundcube Webmail :: Openservir                                          | cesdata Suthapa has sent you a Copyleaks Similarit<br>PERTIES A                                                                                                    | Copyleaks Plagiarism Re<br>30.8%                                                                                                    | eport and Results                                                                                                    |
|                                                                                                    | 11                                                                                                    | Roundsube Webmail :: Openservi<br>SCAN PROP<br>608                       | eestats Suthapa has sent you a Copyleaks Similarit<br>PERTIES •<br>Identical<br>Minor cha                                                                                                    | Copyleaks Plaglarism Ri<br>30.8%<br>nges 2.8%                                                                                                    | eport and Results                                                                                                    |
| DONE AGO                                                                                                    | 11<br>RESULTS FOUND *                                                                                                    | Roundcube Webmail :: Openservi<br>SCAN PROP<br>608<br>SIMILAR WORDS      | Central Suthara has sent you a Cooyleaks Similarit<br>PERTIES •<br>Identical<br>Minor cha<br>Related m                                                                                                    | Copyleaks Plagiarism Ri<br>30.8%<br>nges 2.8%<br>eaning 1%                                                                                                    | eport and Results                                                                                                    |
| DONE<br>NED 34 MINUTES AGO                                                                                                    | 12p.od - Copyleaks Report<br>11<br>RESULTS FOUND *                                                                                                    | Reundcube Wetmall :: Devensorié<br>SCAN PROP<br>608<br>SIMILAR WORDS     | Description & CopyNeako Similarit<br>PERTIES A<br>Identical<br>Minor cha<br>Related m<br>O mitted W                                                                                                    | Copyleaks Plagiarism Ri<br>30.8%<br>nges 2.8%<br>eaning 1%<br>Vords 0%                                                                                                    | eport and Results                                                                                                    |
| DOONE<br>NED 34 MINUTES AGO                                                                                                    | 12p.pdf - Copyleaks Report<br>11<br>RESULTS FOUND *                                                                                                    | Reundcube Wethmall :: Devensorial<br>SCAN PROP<br>608<br>SIMILAR WORDS   | Ceccled Suthapa has sent you a Copyhaka Similart.                                                                                                    | Copyleaks Plagiarism Re<br>30.8%<br>nges 2.8%<br>eaning 1%<br>fords 0%<br>RESULTS                                                                                                    | eport and Results                                                                                                    |
| DONE<br>NED 34 MINUTES AGO                                                                                                    | 12p.pdf - Copyleaks Report<br>11<br>RESULTS FOUND *                                                                                                    | Roundcube Wetmall :: Coenservi<br>SCAN PROP<br>608<br>SIMILAR WORDS      | Cestada Suthara has sent you a Cooyfeelos Similarit<br>PERTIES ^<br>Identical<br>Minor cha<br>Related m<br>Omitted W<br>$ \downarrow \uparrow \uparrow T$<br>Reconcilent of the regulator.                                                                                                    | Copyleaks Plagiarism Ri<br>30.8%<br>nges 2.8%<br>eaning 1%<br>fords 0%                                                                                                    | eport and Results                                                                                                    |
|                                                                                                    | 12p.pdf - Copyleaks Report<br>11<br>RESULTS FOUND *                                                                                                    | Roundcube Webmail :: Coenservi<br>SCAN PROP<br>608<br>SIMILAR WORDS      | Cestada Suthaga has sent you a Copyleaks Similarit<br>PERTIES A<br>Identical<br>Minor cha<br>Related m<br>Omitted W<br>W<br>Minor cha<br>Committed W<br>Minor cha<br>Committed W<br>Minor cha<br>Committed W<br>Minor cha<br>Committed W                                                                                                    | Copyleaks Plagiarism Ri<br>30.8%<br>nges 2.8%<br>eaning 1%<br>fords 0%<br>RESULTS<br>Microsoft Word - 2-Tirinn.                                                                                                    | eport and Results                                                                                                    |
| DOI: 10.1111/journ 15290                                                                                                    | 12p.pdf - Copyleaks Report<br>11<br>RESULTS FOUND *                                                                                                    | Roundoube Webmail :: Coenservi<br>SCAN PROP<br>608<br>SIMILAR WORDS      | Descalato Suthaga has sent you a Copyleako Similarit                                                                                                    | Copyleaks Plagiarian Ri<br>30.8%<br>nges 2.8%<br>eaning 1%<br>fords 0%<br>RESULTS<br>Microsoft Word - 2-Tirinn-<br>https://cab.unime.it/journal                                                                                                    | eport and Results                                                                                                    |
| DOI: 10.1511/journ 15200                                                                                                    | 12p.pdf - Copyleaks Report<br>11<br>RESULTS FOUND •                                                                                                    | Reundcube Wethmall :: Deventervia<br>SCAN PROP<br>608<br>SIMILAR WORDS   | CERTIES A<br>CERTIES A<br>CERTIES A | Copyleaks Plagiarian Ri<br>30.8%<br>nges 2.8%<br>eaning 1%<br>fords 0%<br>RESULTS<br>Microsoft Word - 2-Tirinn.<br>https://cab.unime.it/journal<br>User - Mar 4, 2021<br>Inumnal of Clinical and Deve                                                                                                    | eport and Results                                                                                                    |
| DOI: 10.15240.118 IF VAIDANIA<br>DOI: 10.1551/journ 15240<br>EDITORIAL<br>Life in the p                                                                                                    | 11<br>RESULTS FOUND *                                                                                                    | Reundcube Weternal :: Deventeroid<br>SCAN PROP<br>608<br>SIMILAR WORDS   | CERTIES A<br>CERTIES A<br>CERTIES A | Copyleaks Plagiarian Ri<br>30.8%<br>nges 2.8%<br>eaning 1%<br>fords 0%<br>RESULTS<br>Microsoft Word - 2-Tirinn.<br>https://cab.unime.it/journal<br>User - Mard. 2021<br>Journal of Clinical and Deve<br>3(1), 2021, 10-26 ISSN 261;<br>Clinical & Developmental P                                                                                                    | esport and Results          Image: seport and Results         Image: seport and Results         Image: seport and Results         Image: seport and results         anzi         als/index.php/JCDP/arc         elopmental Psychology, 2-4033 Journal of 2-sychology Journ                                                                                                    |
| DOI: 10.1511/jwn 15200<br>EDITORIAL<br>Life in the p                                                                                                    | 11<br>RESULTS FOUND *                                                                                                    | Reundcube Wethmall :: Deventervia<br>SCAN PROP<br>608<br>SIMILAR WORDS   | execute Suthage has sent you a Copyhake Similari.                                                                                                    | Copyleaks Plagiarian Ri<br>30.8%<br>nges 2.8%<br>eaning 1%<br>fords 0%<br>RESULTS<br>Microsoft Word - 2-Tirinon<br>https://cab.unime.it/journal<br>User - Mar.4, 2021<br>Journal of Clinical and Dev<br>3(1), 2021, 10–26 ISSA 261;<br>Clinical & Developmental P<br>26% similar words                                                                                                    | esport and Results          Image: seport and Results         Image: seport and Results         Image: seport an                                                                                                    |
| DOI: 10.15240.0118 IF validation<br>DOI: 10.1511/journ 15240<br>EDITORIAL<br>Life in the p<br>Quarantine of physical koo<br>science of physical koo<br>science of physical koo                                                                                                    | 11<br>RESULTS FOUND *                                                                                                    | Reundcube Wetemail :: Dependend<br>SCAN PROP<br>608<br>JIMILAR WORDS     | execute Suthage has sent you a Copyhake Similari.                                                                                                    | Copyleaks Plagiarian Ri<br>30.8%<br>nges 2.8%<br>eaning 1%<br>fords 0%<br>RESULTS<br>Microsoft Word - 2-Tirinn,<br>https://cab.unime.it/journal<br>Journ J Clinical and Dev<br>3(1),2021, 10-26 ISSA 261;<br>Clinical & Developmental P<br>26% similar words<br>©                                                                                                    | export and Results          Image: seport and Results         Image: seport and Results         Image: seport and Results         Image: seport and Results         Image: seport and results         Image: seport and of resychology, 2-4033 Journal of resychology Journal of resychology                                                                                                    |
| DOCH 15 240 (116 11 4 2000)<br>DOCH 10 254 MINUTES AGO<br>TTED TEXT<br>DOCH 10 1551 (year) 15200<br>EDITORIAL<br>Life in the p<br>Quarantine or physical iso<br>Bread of Infectory, isolat<br>Infectory, isolat<br>Infectory, isolat                                                                                                    | 11<br>RESULTS FOUND *<br>Andemic: Social isol                                                                                                    | Reundcube Wetemail :: Deventervia<br>SCAN PROP<br>608<br>SIMILAR WORDS   | exercite Suthape has sent you a Copyhaka Similar                                                                                                    | Copyleaks Plagiarian Ri<br>30.8%<br>nges 2.8%<br>eaning 1%<br>fords 0%<br>RESULTS<br>Microsoft Word - 2-Tirinn.<br>https://cab.unime.it/journal<br>User - Mar 4, 2021<br>Journal of Clinical and Deve<br>3(1), 2021, 10-26 ISSN 2617<br>Clinical & Developmental P<br>26% similar words<br>C<br>Public Health emergencie                                                                                                    | eport and Results           Image: second second s |
| DOCH IS 200, IN IF PARADAMIN<br>DOCH IS 24 MINUTES AGO<br>ITTED TEXT<br>DOCH IS 1517/94M 15270<br>EDITORIAL<br>Life in the p<br>Quaranthe or physical iso<br>Infectory, a novel co<br>Infectory, a novel co<br>In Late 2019, has reguly a                                                                                                    | Labord - Copyleaks Report                                                                                                    | Reundoubse Westmall ::: Openservid<br>SCAN PROP<br>6008<br>SIMILAR WORDS | execute Suthage has sent you a Copyhaka Similari                                                                                                    | Copyleaks Plagiarian Ri<br>30.8%<br>nges 2.8%<br>eaning 1%<br>Vords 0%<br>RESULTS<br>RESULTS<br>Microsoft Word - 2-Tirrinn-<br>Microsoft Word - 2-Tirrinn-<br>Microsoft Word - 2-Tirrinn-<br>User - Mar 4, 2021<br>Journal of Clinical and Deve<br>Journal of Clinical and Deve<br>Journal of Clinical and Deve<br>Journal of Clinical and Deve<br>Soft Developmental P<br>26% similar words<br>Public Health emergencie<br>Virtual patient engagement                                                                                        | esport and Results                                                                                                    |
| DECH IS 240,01% IF PARADAMIN<br>DOCI 10, 200,00% IF PARADAMIN<br>DOCI 10, 200,00% IF PARADAMIN<br>DOCI 10, 200,00% IF PARADAMIN<br>DOCI 10, 200,00% IF PARADAMINA<br>DOCI 10, 200,00% IF PARADAMINA<br>DOC                           | Labort - Copylesis Report                                                                                                    | Reundeuber Webmall II: Derenservi<br>SCAN PROP<br>608<br>SIMILAR WORDS   | exercite Suthage has sent you a Copyleaks Similari.                                                                                                    | Copyleaks Plagiarian Ri<br>30.8%<br>nges 2.8%<br>eaning 1%<br>fords 0%<br>RESULTS<br>Control Clinical and Deve<br>3(1), 2021, 10-26 (SSN 261)<br>Clinical A Developmental P<br>26% similar words<br>Public Health emergencie<br>virtual patient engagemen<br>MICPS//rab.unine.it/journu<br>26% similar words                                                                                                    | esport and Results           Image: second second  |
| DOI: 10.0111/jour.15290<br>EDITORIAL<br>DOI: 10.1111/jour.15290<br>EDITORIAL<br>Life in the p<br>Clarantine or physical ko<br>monatori in the 2019, has rapidly a<br>the COVID-19, a novel co<br>in late 2019, has rapidly a                                                                                                    | Andemic: Social iso<br>andemic: Social iso<br>wandemic: Social iso<br>billion, used for ceturies to contain the<br>ter those which have for mark havel<br>based for ceturies to contain the<br>ter those which have for mark havel<br>ter those a structure to contain the<br>ter those which have for mark havel<br>ter those of the Column havel<br>ter those of the Column have<br>ter those of the Column havel<br>ter those of the Column havel<br>ter those of the Column havel<br>ter those of the Column havel<br>ter those of the Column have<br>ter those of the Column havel<br>ter those of the Column havel<br>ter those of the Colu | Acudous Webmail :: Openeoria<br>SCAN PROP<br>BOBS<br>SIMILAR WORDS       | exercite Suthage has sent you a Copyleaks Similarit.                                                                                                    | Copyleaks Plagiarian Ri<br>30.8%<br>nges 2.8%<br>eaning 1%<br>fords 0%<br>RESULTS<br>Microsoft Word - 3-Tirinn.<br>https://cab.unine.tr/journal<br>gov - Mar.4, 2021<br>Journal of Clinical and Dev<br>4(1), 2021, 10-26 ISSN 2651<br>Clinical & Developmental P<br>26% similar words<br>Public Health emergencie<br>virtual patient engageme<br>https://cab.unine.it/journal<br>MJCP   Mediterranean Journal<br>MJCP   Mediterranean Journal<br>MJCP   Mediterranean Journal<br>MJCP   Mediterranean Journal<br>MJCP   Mediterranean Journal | esport and Results           Image: seport and Results         Image: seport and Results         Image: seport a                                                                                                    |
| DOI: 10.1111/jeen 15200<br>EDITORIAL<br>DOI: 10.1111/jeen 15200<br>EDITORIAL<br>Life in the p<br>Quarantine of physical ko<br>instantine of physical ko<br>instantine of p | Labord - Copyleaks Report                                                                                                    | Reundeuber Weternalt in Openeerde<br>SCAN PROP<br>BOBS<br>DIMILAR WORDS  | exercite Suthape has sent you a Copyhaka Similari.                                                                                                    | Copyleaks Plagiarism Ri<br>30.8%<br>nges 2.8%<br>eaning 1%<br>fords 0%<br>Microsoft Word - 2-Tirinm.<br>https://cab.unime.it/journal<br>User - Mar.4, 2021<br>journal of Clinical and Dev<br>3(1), 2021, 10–26 ISSA 261:<br>Clinical & Developmental P<br>26% similar words<br>©<br>Public Health emergencie<br>https://cab.unime.it/journal<br>000000000000000000000000000000000000                                                                                                    | esport and Results                                                                                                    |

เอกสารคู่มือการใช้งานเบื้องต้น COPYLEAKS โปรแกรมตรวจสอบการคัดลอกผลงานทางวิชาการนี้ แสดงตัวอย่างหน้าที่ฟังค์ชั่นการทำงาน บางส่วนของโปรแกรม

COPYLEAKS ยังมีฟังค์ชั่นการทำงานที่หลากหลายด้วยเทคโนโลยีอัจฉริยะทำงานด้วยระบบปัญญาประดิษฐ์ (AI : Artificial Intelligence) และ Machine Learning สนใจเรียนรู้การใช้งานเพิ่มเติม ติดต่อสอบถาม ได้ที่บริษัท โอเพ่นเซอร์วิสดาต้า จำกัด

> คุณศุทธภา ธามไกวัล Tel : 092 6235393 email : <u>judy@opse.co.th</u> line id : opse\_th